## RK1808 AI Compute Stick User manual

V1.2.0

## Table of Contents

| 1 0 | VERVIEW                                                                     | 3  |
|-----|-----------------------------------------------------------------------------|----|
| 2 S | PECIFICATION                                                                | 4  |
| 2.1 | MINI-SYSTEM REQUIREMENT                                                     |    |
| 3 D | DOCUMENT DESCRIPTION                                                        |    |
| 4 0 | GETTING START                                                               |    |
| 4.1 | Environment preparation                                                     | 6  |
| 4.2 | RKNN-TOOLKIT INSTALLATION                                                   | 6  |
| 4.3 | DEVICE ACCESS PERMISSION MODIFICATION                                       |    |
| 4.4 | RUNNING DEMO ON RK1808 AI COMPUTE STICK                                     | 9  |
| 5 V | VEB CONFIGURATION                                                           |    |
| 5.1 | THE HOST NETWORK CONFIGURATION                                              |    |
| 5.3 | WEB LOGIN                                                                   |    |
| 6 8 | AVE MODE DEVELOPMENT                                                        | 25 |
| 7 1 | AASTER MODE DEVELOPMENT                                                     | 27 |
| 7 1 | AI DEVELOPMENT DROCESS INTRODUCTION LINDER HOST MODE                        | 28 |
| 7.2 | DEVELOPMENT TOOL TOYBRICK_DEPLOYC                                           |    |
| 7   | 2.1 Development tool toybrick_deployc command list and command illustration |    |
| 7   | 2.2.2 Development process based on Toybrick platform                        |    |
| 7   | 2.2.3 Introduction of product deployment                                    |    |

## 1 Overview

TB-RK1808 AI compute stick is Rockchip's Toybrick series. It is equipped with Rockchip's RK1808 neural network processor. It has low power consumption and high performance, and can be applied to various application fields of artificial intelligence. The Host can obtain powerful deep learning and inference ability through the RK1808 AI compute stick. With the powerful computing power of the RK1808 AI compute stick, embedded devices can build AI algorithms on the edge of the network, making it easy for traditional embedded devices to upgrade artificial intelligence.

RK1808 AI compute stick can be used to assist inference calculation, and also supports independent AI compute function through secondary development.

## 2 Specification

|             | Specification |   |
|-------------|---------------|---|
| CPU         | RK1808        |   |
| Memory      | 1GB LPDDR     |   |
| Storage     | 8GB EMMC      |   |
| Interface   | USB3.0 Type-A | Y |
| Temperature | 0°C~40°C      |   |
| Size        | 82x31x13mm    |   |

## 2.1 Mini-system requirement

• Ubuntu 16.04 or x86\_64 PC

- CPU intel core i3
- USB 3.0
- 2 GB RAM
- 4 GB Storage

## **3 Document description**

Plug the RK1808 AI compute stick into the USB port of PC, and the usb device will be displayed on the PC. The directory structure and document description of the usb device is as

follows:

| Directory | Document                                             | Description                           |
|-----------|------------------------------------------------------|---------------------------------------|
| doc       | RK1808_RKNN_SDK_DEVELOPER_GUIDE_EN.pdf               | The guide of RK1808 RKNN SDK          |
|           | RK1808_RKNN_SDK_DEVELOPER_GUIDE_CN.pdf               | programming for C API and python API. |
|           | RK3399Pro_Linux&Android_RKNN_API_EN.pdf              | The guide of RKNN SDK                 |
|           | RK3399Pro_Linux&Android_RKNN_API_CN. pdf             | programming for C API in the Host.    |
|           | RKNN_Toolkit User_Guide_EN. pdf                      | RKNN-Toolkit and python API user      |
|           | RKNN_Toolkit User_Guide_CN.pdf                       | guide.                                |
|           | RK1808_AI_Compute_Stick_User_manual_EN.pdf           | RK1808 AI compute stick user          |
|           | RK1808_AI_Compute_Stick_User_manual_CN.pdf           | manual.                               |
|           | RK1808_AI_Compute_Stick_Easy_Start_Demo_Guide_EN.pdf | The guide of Easy start yovov3        |
|           | RK1808_AI_Compute_Stick_Easy_Start_Demo_Guide_CN.pdf | demo.                                 |
| driver    | ntb                                                  | USB ntd windows driver.               |
| example   | mobilenet_v1                                         | Mobilenet demo.                       |
|           | yolov3                                               | The guide of Easy start yovov3        |
|           | $\sim$ Y                                             | demo.                                 |
| rknn      | Npu_transfer_proxy                                   | RKNN-Toolkit the Host                 |
|           |                                                      | communication agenda.                 |
|           | Rknn-api                                             | The Host C library and head file for  |
|           |                                                      | RKNN SDK programming.                 |
|           | Rknn-toolkit                                         | RKNN-Toolkit installation             |
|           |                                                      | package.                              |
| tool      |                                                      | Script and tool.                      |

5

## 4 Getting start

This section describes an example of how the RK1808 AI compute stick can run mobilenet\_v1 quickly on a Ubuntu 18.04 PC based on python 3.6 using RKNN-Toolkit.

#### 4.1 Environment preparation

- A computer with ubuntu 18.04.
- RK1808 AI compute stick.
- Plug RK1808 AI compute stick into the USB port of PC, and input lsusb command to view the results (The line be marked in red, 2207:1800 is TB-RK1808S0's ID):
  - 1) Enter the following command:

```
lsusb
```

2) The execution result as shown below:

Bus 001 Device 001: ID 1d6b:0002 Linux Foundation 2.0 root hub Bus 003 Device 009: ID 2207:1800

## 4.2 RKNN-Toolkit installation

RKNN-Toolkit is a software development kit for users to perform model conversion, inference and performance evaluation base on python interface.

In this section, we will show how to install RKNN-Toolkit in a X86\_64 PC with ubuntu 18.04 and python 3.6. perform the following command:

```
Install Python3.6
```

sudo apt-get install python3.6

• Install pip3

```
sudo apt-get install python3-pip
```

Plug the RK1808 AI compute stick into the USB port of PC, and the usb device will be Page 6 of 32 displayed on the PC. The directory structure of the usb device is as follows:

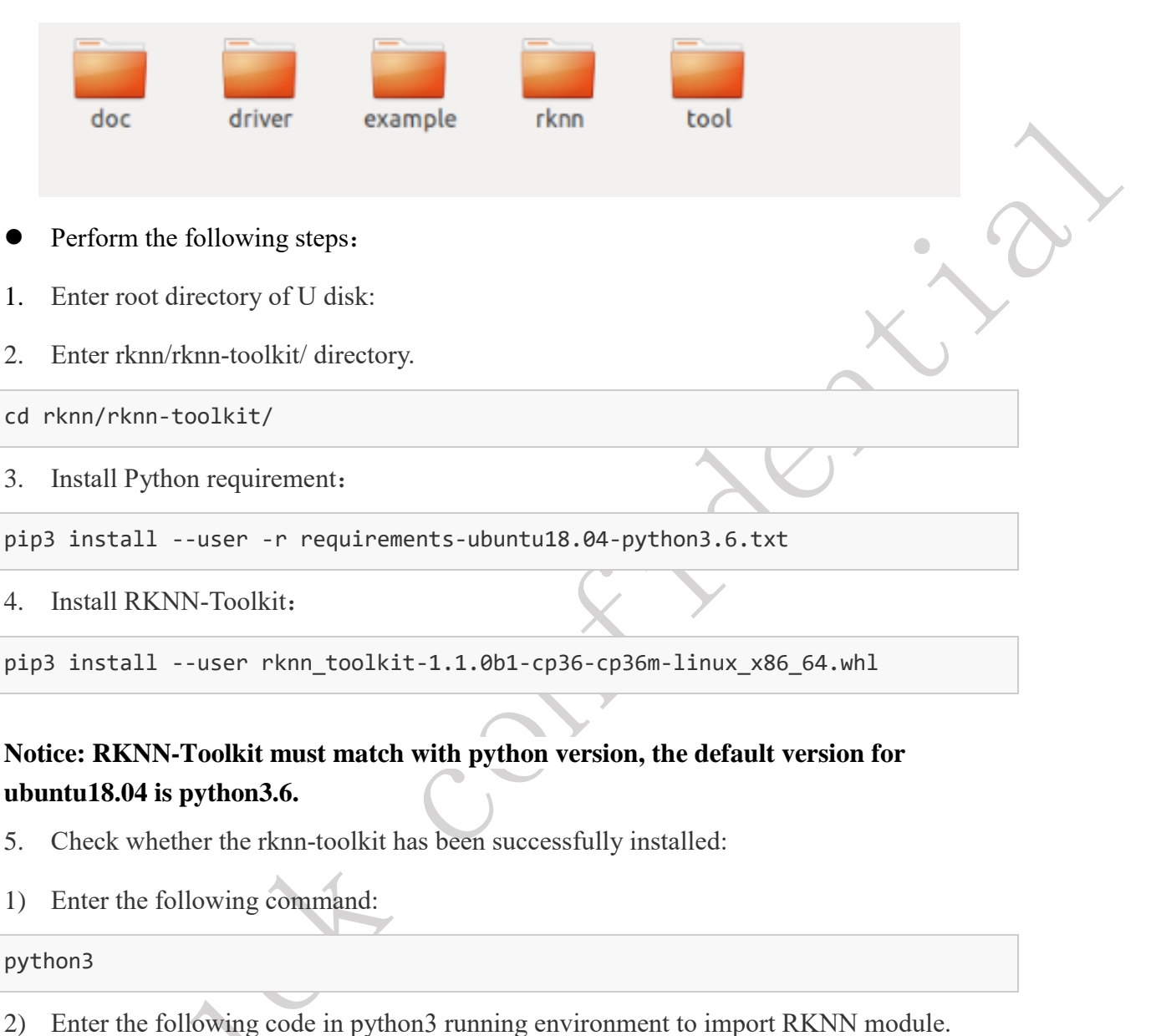

from rknn.api import RKNN

(1) If RKNN has been imported successfully:

#### \$ python3

```
>>> from rknn.api import RKNN
```

>>>

- (2) Input quit(), quit from the Python, and Skip the following (3) steps.
- (3) If report the following error after import RKNN, it was because the installation package for Tensorflow that RKNN relies on uses the SSE4.2 instruction set and the

CPU can't support those instruction set. So please change a computer which supports

SSE4.2 instruction set.

\$ python3

>>> from rknn.api import RKNN

2019-06-25 20:10:25.255397: F

tensorflow/core/platform/cpu\_feature\_guard.cc:37] The TensorFlow library was compiled to use SSE4.2 instructions, but these aren't available on your machine.

### 4.3 Device access permission modification

1. Plug RK1808 AI compute stick into the USB port of PC, follow these steps to modify

the USB device access permissions

- Back to U disk root directory, copy "tool/update\_rk1808\_ai\_cs\_rule.sh" to "/tmp" directory. Modify update\_rk1808\_ai\_cs\_rule.sh with executable permission.
- 2) update\_rk1808\_ai\_cs\_rule.sh must be executed with root authority.

sudo /tmp/update\_rk1808\_ai\_cs\_rule.sh

Notice: This step only need to be executed once during installation and does not need to be executed later.

- After executing the script, use the lsusb command to view the device number of the TB-1808S0.
  - 1) Input the following command:

#### lsusb

2) The execution result as shown below:

Bus 001 Device 001: ID 1d6b:0002 Linux Foundation 2.0 root hub Bus 003 Device 009: ID 2207:0018

Notice: 'Bus 003 Device 009', '003' and '009' represent bus and device number,

- 3. We can check the read and write permissions of the RK1808 AI compute stick.
  - 1) Input the following command:

ls -1 /dev/bus/usb/003/009

Notice: "003/009" it's not fixed, please get right bus&device number by lsusb command according to your own situation.

2) The execution result as shown below (The correct read and write permissions are

shown in the red mark):

crw-rw-rw- 1 root root 189, 264 6 月 14 16:02 /dev/bus/usb/003/009

### 4.4 Running demo on RK1808 AI compute stick

This section we will take mobilenet\_v1 for example, to show how to use RK1808 AI compute stick. Mobilenet\_v1 can realize feature extraction of an image and identification of the classification of the image.

The mobilenet\_v1 demo directory structure and description are as follow:

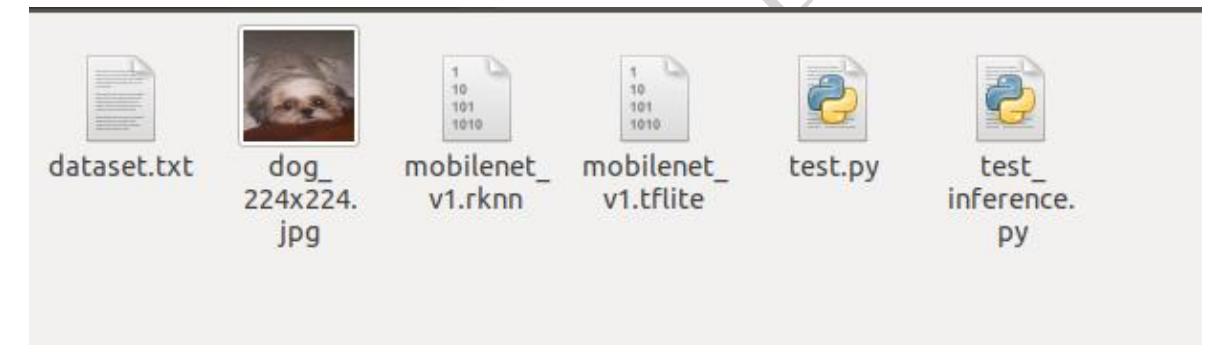

- dataset.txt: a text file containing the test image path.
- dog\_224x224.jpg: test image.
- mobilenet\_v1.tflite: TensorFlow Lite model file.
- mobilenet\_v1.rknn: rknn model file. Generated by non-rknn model (there is TensorFlow Lite model) through the rknn-toolkit convert.
- test.py: running script(include rknn model conversion script).
- test\_inference.py: running script (only use to load the rknn model for inference).

Running this demo on RK1808 AI compute stick follow below steps:

1. Back to U disk root directory, copy example/mobilenet\_v1 directory to /tmp, then switch

to this directory :

cp -rf example/mobilenet\_v1/ /tmp/
cd /tmp/mobilenet\_v1/

2. Execute test.py and get the following results:

python3.6 test.py

```
--> config model
done
--> Loading model
done
--> Building model
done
--> Export RKNN model
done
--> Init runtime environment
done
--> Running model
mobilenet_v1
-----TOP 5-----
[156]: 0.8837890625
[155]: 0.0677490234375
[188 205]: 0.00867462158203125
[188 205]: 0.00867462158203125
[263]: 0.0057525634765625
done
--> Begin evaluate model performance
_____
                   Performance
_____
Total Time(us): 7320
FPS: 136.61
_____
```

done

According to the above execution results, TOP5 represents the results of the top 5

classifications predicted by the model, wherein [156] indicates the dog's label, and 0.8837890625 indicates the probability of predicting the label. It can be seen that the predicted result is the most likely for the dog. From the test picture (dog\_224x224.jpg), we can see that the prediction result is accurate.

Notice:

1.Yolov3 easy start demo refer to 《 RK1808 AI\_Compute\_Stick\_Easy Start\_Demo\_Guide\_EN.pdf》.

2.For more detailed usage and interface instructions of the RKNN-Toolkit, please refer to  $\langle RKNN$ -Toolkit user guide v1.1.0  $\rangle$ .

## **5 WEB configuration**

RK1808 AI compute stick supports system configuration by web. How to access this configuration page and its main functions will be described below.

#### 5.1 The Host Network Configuration

#### Windows 7/10 network configuration

- 1. Plug RK1808 AI compute stick.
- 2. Open the device manager, network adapter will display "Remote NDIS based Internet

Sharing Device".

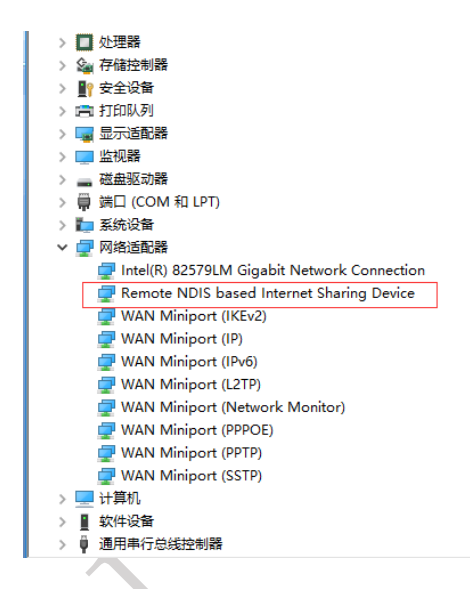

Notice: Some computer may have unrecognized devices, uninstall unrecognized devices, and wait for the RNDIS driver to reinstall.

3. Click Windows network and Internet Settings, Click "Ethernet" -> "Change adapter options".

| 设置                                                                      |                                 | — 🗆                                                      |   |
|-------------------------------------------------------------------------|---------------------------------|----------------------------------------------------------|---|
| 命 主页                                                                    | 以太网                             |                                                          |   |
| 直找设置 の                                                                  | 以太网                             | 相关设置                                                     |   |
| 网络和 Internet                                                            |                                 | 更以适配器选项                                                  |   |
| Manu Internet                                                           |                                 | 更改高级共享设置                                                 |   |
| ● 状态                                                                    |                                 | 网络和共享中心                                                  |   |
| 122 以太网                                                                 |                                 | Windows 防火墙                                              |   |
| ☺ 拨号                                                                    |                                 |                                                          | Y |
|                                                                         |                                 | 有疑问?                                                     |   |
| % VPN                                                                   |                                 | 获取帮助                                                     |   |
| ④ 数据使用量                                                                 |                                 |                                                          |   |
| <b>A</b>                                                                | F= 7. Internet                  | 让 Windows 变得更好                                           |   |
| ⊕ 代理                                                                    | <b>B</b> 1                      | 向我们提供反馈                                                  |   |
|                                                                         | T-L <sup>1</sup> <sub>未连接</sub> |                                                          |   |
|                                                                         |                                 |                                                          |   |
| <ul> <li>記 送号</li> <li>※ VPN</li> <li>() 数据使用量</li> <li>⊕ 代理</li> </ul> | 末選接<br>デ<br>元                   | Windows 防火墙<br>有疑问?<br>获取帮助<br>让 Windows 变得更好<br>向我们提供反馈 |   |

4. Right click "Ethernet \*" (remote NDIS compatible device), -> "attribute" -> "Internet protocol version 4"->"attribute", and configure the IP address and mask as shown below, thus completing the network configuration.

| 😰 网络连接                                   |                                                                                                    |
|------------------------------------------|----------------------------------------------------------------------------------------------------|
| 🔶 🔶 🔺 😰 🕨 控制面板 🕨 所有控制面板项                 | 및 以太网 4 属性         ×                                                                                                    |
| 组织 ▼ 禁用此网络设备 诊断这个连接 重                    | 网络 共享                                                                                                    |
| VMware Network Adapter<br>VMnet1<br>已启用  | 连接时使用:<br>🚽 Remote NDIS based Internet Sharing Device                                                                                                    |
| 以太网 4<br>未识别的网络<br>Remote NDIS based Int | 配置(C)<br>此连接使用下列项目(O):                                                                                                    |
|                                          | <ul> <li>✓ Microsoft 网络客户端</li> <li>✓ WWare Bridge Protocol</li> <li>✓ Microsoft 网络的文件和打印机共享</li> <li>✓ QoS 数据包计划程序</li> <li>✓ Internet 协议版本 4 (TCP/IPv4)</li> <li>▲ Microsoft 网络查配器多路传送器协议</li> <li>✓ Microsoft LLDP 协议驱动程序</li> <li>✓ Internet 协议版本 6 (TCP/IPv6)</li> <li>✓ 安装(N)</li> <li>卸载(U)</li> <li>////////////////////////////////////</li></ul> |
| 4 个项目 选中 1 个项目                           | 于在不同的相互连接的网络上通信。                                                                                                    |

| nternet 协议版本 4 (TCP/IPv4) 属性             |                     | × |     |
|------------------------------------------|---------------------|---|-----|
| 常规                                       |                     |   |     |
| 如果网络支持此功能,则可以获取自动<br>络系统管理员处获得适当的 IP 设置。 | 消派的 IP 设置。否则,你需要从网  |   |     |
|                                          |                     |   | . ? |
| IP 地址(I):                                | 192.168.180.1       |   |     |
| 子网掩码(U):                                 | 255 . 255 . 255 . 0 |   | Ň   |
| 默认网关(D):                                 | · · ·               |   |     |
| ○ 自动获得 DNS 服务器地址(B)                      |                     |   | 7   |
| —● 使用下面的 DNS 服务器地址(E):                   |                     | _ |     |
| 首选 DNS 服务器(P):                           |                     |   |     |
| 备用 DNS 服务器(A):                           |                     |   |     |
| □ 退出时验证设置(L)                             | 高级(V)               |   |     |
|                                          |                     |   |     |

5. Check the IP address.

| 1      | D:\软件备份\adb>ipconfig          |
|--------|-------------------------------|
| I      | Windows IP 配置                 |
| l      | 以太网适配器 本地连接:                  |
|        | 连接特定的 DNS 后缀                  |
|        | 以太网适配器 以太网 2:<br>连接特定的 DNS 后缀 |
| $\sim$ | 平地进行,1906 地址                  |

#### Linux network configuration (Take Ubuntu 18.04 as an example).

1. Before inserting RK1808 AI compute stick, open the terminal and enter the command:

ifconfig.

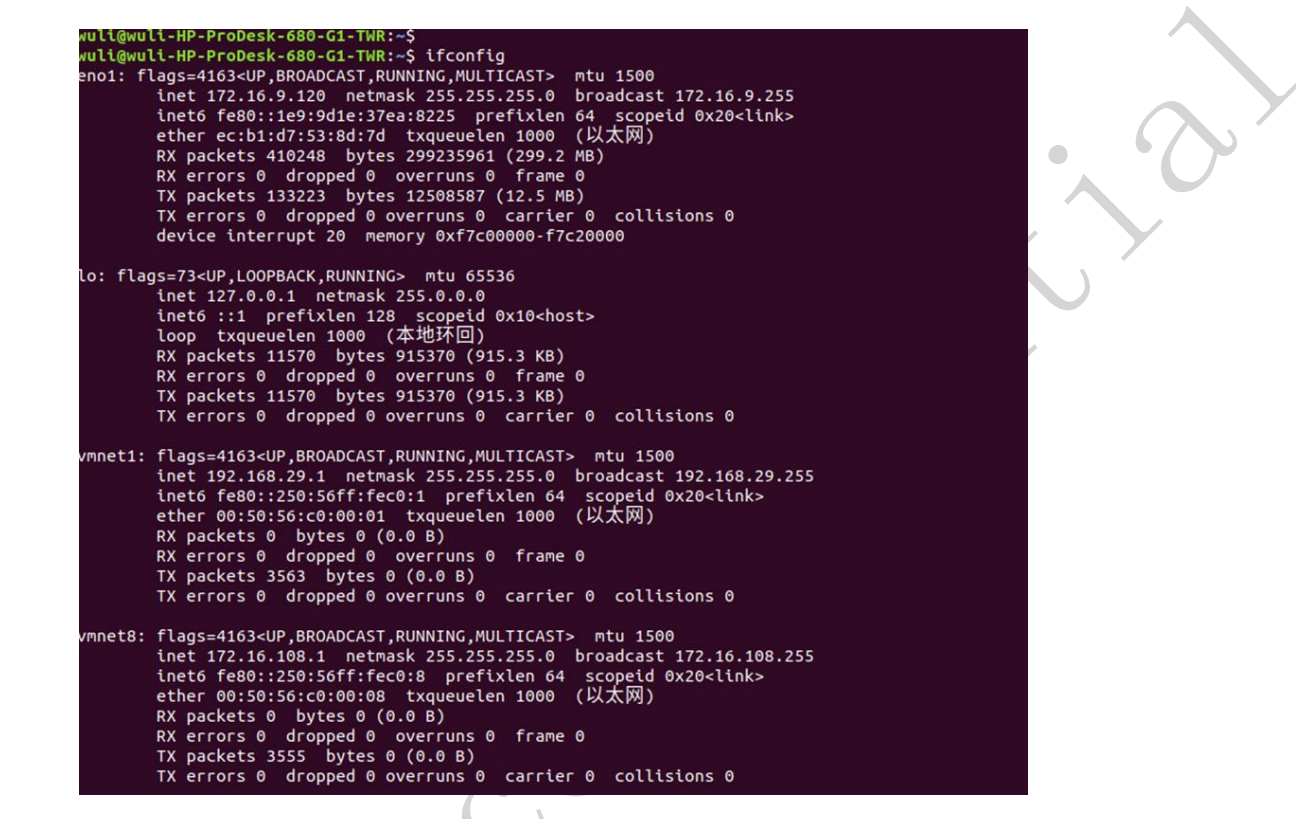

2. Then insert RK1808 AI compute stick and enter the command ifconfig again, you can

find an extra with red box in the picture.

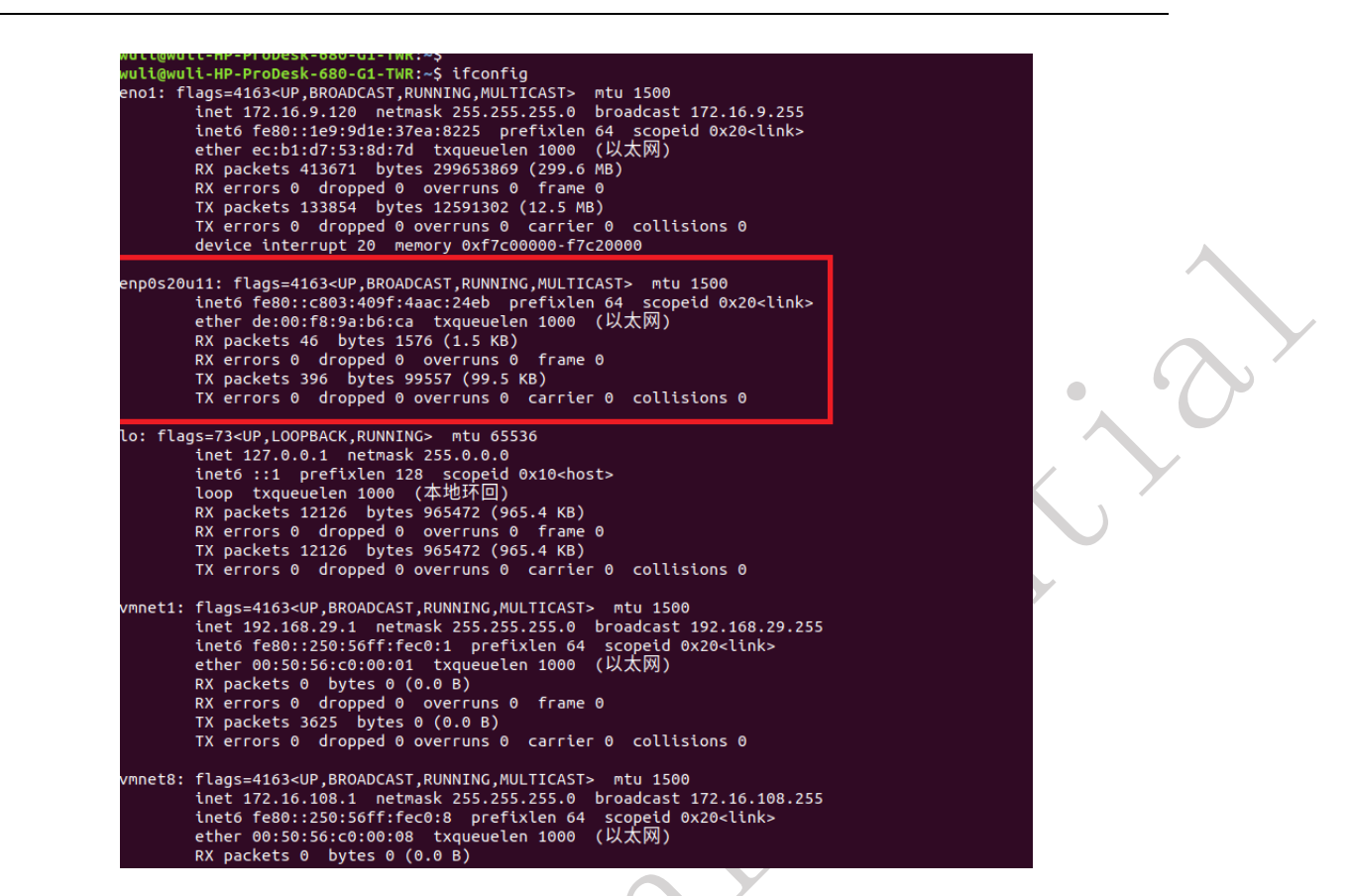

3. Click the system Settings, select the network, find the new device with the same Mac

address in step 2, and click the Settings icon in the upper right corner.

|        | ٩          | . 设置   |           | 网络                     |   |  |
|--------|------------|--------|-----------|------------------------|---|--|
|        | (:•        | Wi-Fi  | HALLY     |                        | * |  |
|        | *          | 蓝牙     | 有线连接 26   |                        | * |  |
|        | 4          | 背景     | 有线连接 33   |                        | * |  |
|        | D          | Dock   | 有线连接 12   |                        | ٢ |  |
|        |            | 通知     | 有线连接 32   |                        | ۵ |  |
|        | ۹          | 搜索     | 有线连接 39 、 | /                      | ۵ |  |
|        | 9          | 区域和语言  |           | 硬件地址 DE:00:F8:9A:B6:CA |   |  |
|        | •          | 通用辅助功能 |           | 上次使用 今天                |   |  |
| 1      | ŧÐs        | 在线帐户   | 有线连接 9    |                        | ۵ |  |
|        | 4          | 隐私     | 有线连接 22   |                        | ۵ |  |
| $\leq$ | <          | 共享     | 有线连接 3    |                        | * |  |
|        | 40         | 声音     | 有线连接 13   |                        | ۲ |  |
| )      | Ge         | 电源     | 有线连接 36   |                        | ٢ |  |
|        | <b>5</b> 2 | 网络     | VPN       |                        | + |  |
|        | -          |        |           |                        |   |  |

4. According to the figure below, select ipv4 ,select manually ,add a new IP --192.168.180.1 255.255.255.0.Finally, Click apply to complete the network .

| IPv4 方式       | <u>○ 自动 (DHC</u> P)<br>● 手动 | ○ 仅本地链路<br>○ 禁用 |   | ~         |
|---------------|-----------------------------|-----------------|---|-----------|
| 地址            | 20140                       | m <del>X</del>  |   | $\wedge$  |
| 192.168.180.1 | 255.255.255.0               | MX              | 0 | • • • • • |
| DNS           |                             | 白动打开            |   | XY        |
|               |                             |                 |   |           |
| 使用逗号分隔 IP 地址  |                             |                 |   |           |
|               |                             | 白赤 打开           |   |           |

### 5.2 WEB Login

 After Network configuration is completed, you can input http://192.168.180.8 in the browser. And then into RK1808 AI compute stick Login page.

| Username                                           |
|----------------------------------------------------|
| <br>Password<br>Password                           |
| Login<br>Forgot Password? Restore factory settings |
|                                                    |
|                                                    |

If you forget the password, please click "Forget Password".

Notice: It will not only reset the password, but also restore the RK1808 AI compute stick to factory

Settings. Please be careful

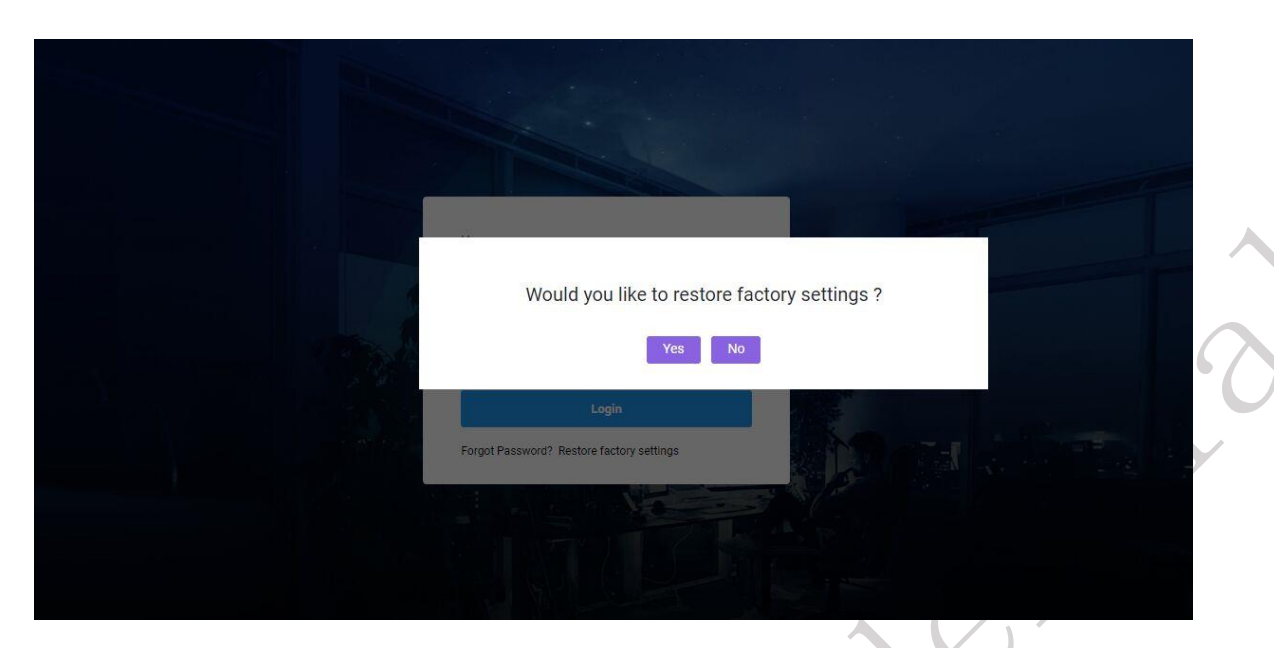

2. Enter username and password to login (default username and password are both toybrick),

and then enter the Home page.

| ← → C ③ 不安全   192.16                                        | 8.180.8                         |                           |             | ¤ ☆ <b>8</b>                        |
|-------------------------------------------------------------|---------------------------------|---------------------------|-------------|-------------------------------------|
| T∙y∎rick™                                                   |                                 |                           |             | 🔁 toybrick 🗸                        |
| Home     Work Mode                                          | TB-RK1808S0<br>Home > Dashboard |                           |             |                                     |
| Usb Function                                                | CPU Freq                        | 1.20GHz                   | NPU Freq    | 0.59GHz                             |
| <ul> <li>Password</li> <li>Network</li> <li>Help</li> </ul> | CPU Used                        | <b>6.9%</b><br>Total 100% | Memory Used | 0.31GB<br>Capacity 0.97GB           |
|                                                             | Storage Used                    | 1.2GB<br>Capacity 7.1GB   | Temperature | <b>40.62°</b> C<br>Critical 85.00°C |
|                                                             | 16.90%<br>Vendor                |                           | 48.53%      |                                     |

## **5.3 Introduction of Main Functions of WEB Pages**

 Home: Displays the main system information and configuration information for RK1808 AI compute stick.

|              | Search for Q             |                     |             | 😷 taybrick 🗸     |
|--------------|--------------------------|---------------------|-------------|------------------|
|              | CPU Freq                 | 120GHz              | NPU Freq    | 0.59GHz          |
| lode         |                          |                     |             | 0.070112         |
| unction<br>e | CPU Used                 | 8 / 4               | Memory Used | 0.3468           |
| ord          | 8.4%                     | 5.470<br>Total 100% | 35.05%      | Capacity 0.97GB  |
| rk           |                          |                     |             |                  |
|              | Storage Used             | 1.2GB               | Temperature | 41.88℃           |
|              | 16.90%                   | Capacity 7.168      | 50.00%      | Critical 85.00°C |
|              | Work Mode                |                     |             |                  |
|              | Work Mode: slave         |                     |             |                  |
|              | Usb Function             |                     |             |                  |
|              | Function: rndis.ntb.mass |                     |             |                  |

# 2. Work Mode: The working mode is master or slave.

| ← → C ③ 不安全   192.16     | 3.180.8/workmode/        |
|--------------------------|--------------------------|
| T∙y∎rick™                |                          |
| <ul> <li>Home</li> </ul> | Work Mode                |
| Work Mode                | Home > Work Mode         |
| Usb Function             | Current Work Mode: slave |
| lpdate                   |                          |
| Password                 | Work Mode slave T        |
| Network                  |                          |
| Help                     |                          |
|                          |                          |
| 30                       |                          |
|                          |                          |
|                          |                          |

| Home > Work Mode |                                                                                                    |   |
|------------------|----------------------------------------------------------------------------------------------------|---|
| Work Mode slave  | New settings will take effect after reboot .<br>Would you like to reboot this compute stick Yes No | 2 |

3. USB Function: RK1808 AI compute stick Usbfunction(rndis/ntb/mass).

| ← → C ③ 不安全   192.                           | 168.180.8/usbfunction/              | <b>№</b> ★ <del>0</del> |
|----------------------------------------------|-------------------------------------|-------------------------|
| T∙y∎rick™                                    |                                     | 😷 toybrick 🗸            |
| <ul> <li>Home</li> <li>Work Mode</li> </ul>  | Usb Function<br>Home > Usb Function |                         |
| Usb Function                                 | 🕫 rndis 📧 ntb 📧 mass                |                         |
| <ul> <li>Update</li> <li>Password</li> </ul> |                                     |                         |
| Network                                      |                                     |                         |
| Help                                         |                                     |                         |
|                                              |                                     |                         |
|                                              |                                     |                         |

4. Update: Update, Install RK1808 AI compute stick RPM resources.

|   | ← → C ① 不安全   192.168.180.8/isupdate/ |                   |                                |  |  |  |
|---|---------------------------------------|-------------------|--------------------------------|--|--|--|
|   | Т                                     | ●੫∎⊓⊏⊭™           |                                |  |  |  |
|   | 0                                     | Home<br>Work Mode | update<br>Home > update        |  |  |  |
|   |                                       | Usb Function      | update all rpm packages Update |  |  |  |
|   | <br>٠                                 | Update            | Package Name Install           |  |  |  |
|   | P                                     | Password          |                                |  |  |  |
| K | CAR                                   | Network           |                                |  |  |  |
|   |                                       | Help              |                                |  |  |  |
|   |                                       |                   |                                |  |  |  |
|   |                                       |                   |                                |  |  |  |

5. Password: You can modify the login password here. After the modification, you need to

|                   | rch for Q            |                              |    |
|-------------------|----------------------|------------------------------|----|
| Home Work Mode    |                      | Full Name<br>toybrick        |    |
| Usb Function      | 14                   | Old Password                 | 5. |
| Password  Network | toybrick<br>toybrick | New Password                 | 1  |
| ] Help            |                      | Confirm New Password         |    |
|                   |                      | Save                         |    |
|                   |                      | update password successfully |    |

6. Network: RK1808 AI compute stick network configuration page will display the current IP, gateway, DNS information.

| <sup>−</sup> ●y <b>⊨</b> rick™ |          |                                 | 😷 toy  |
|--------------------------------|----------|---------------------------------|--------|
| Home                           |          |                                 | Settin |
| Usb Function                   |          | IP Address:<br>192.168.180.8/24 |        |
| Password                       | toybrick | 192.168.180.8/24                |        |
| Network                        | toybrick | Gateway:<br>192.168.180.1       |        |
| Help                           |          | DNS:<br>8.8.8.8                 |        |
|                                |          | 180.76.76.76                    |        |
|                                |          |                                 |        |
|                                |          |                                 |        |

7. Click the setting button to enter the configuration page and configure static IP, gateway and DNS information.

login again. The blue word in the figure indicates that the modification is successful.

| ٦   | ●y∎rick™     |                      | toybrick.             |
|-----|--------------|----------------------|-----------------------|
| 0   | Home         |                      |                       |
|     | Work Mode    |                      | C dhcp                |
|     | Usb Function |                      | IP Address:           |
| -   | Update       |                      | 192.168.180.8/24      |
| Ø   | Password     | toybrick             | Gateway:              |
|     | Network      | toybrick             | 192.168.180.1         |
|     | Help         |                      | DNS1:                 |
|     |              |                      | 0.0.00                |
|     |              |                      | UNS2:<br>180.76.76.76 |
|     |              |                      | Saw                   |
|     |              |                      |                       |
| 1   | ●y∎rick™     |                      | toybrick 🗸            |
| ~   |              |                      |                       |
| 0   | Home         |                      | le dhcp               |
|     | Work Mode    |                      |                       |
|     | USD FUNCTION |                      | IP Address:           |
|     | Update       |                      | Gatoway               |
|     | Password     | toybrick<br>toybrick | oavenay.              |
| Gas | Network      |                      | DNS1:                 |
|     | Help         |                      |                       |
|     |              |                      | DNS2:                 |
|     |              |                      |                       |
|     |              |                      | Save                  |

8. If dhcp is checked, the Host needs to be configured with bridging network. Refer to the wiki for details on how to configure the Host with bridging network.

| T∙y∎rick™                                                                                                    |          |                                                                                                    | toybrick 🗸 |
|----------------------------------------------------------------------------------------------------|----------|----------------------------------------------------------------------------------------------------|------------|
| <ul> <li>Home</li> <li>Work Mode</li> <li>Usb Function</li> <li>Update</li> <li>Password</li> <li>Network</li> <li>Help</li> </ul> | toybrick | IP Address: New settings will take effect after reboot . Would you like to reboot this compute stick ? Yes No |            |
|                                                                                                    |          | DNS2:                                                                                                    |            |

- 9. When the configuration is complete, press the save button and click restart to take effect as prompted.
- Network:RK1808 AI compute stick network configration, Modify static ip, gateway, DNS information and provide dhcp switch (use with master mode). After the modification, must reboot it.

| T●y⊫rick™                | Search for Q |                  |
|--------------------------|--------------|------------------|
| <ul> <li>Home</li> </ul> |              |                  |
| Work Mode                |              |                  |
| Usb Function             |              | IP Address:      |
| Lpdate                   |              | 0.0.0/24         |
| Password                 | toybrick     | Gateway:         |
| Network                  | toybrick     |                  |
| Help                     |              | DNS1:<br>8.8.8.8 |
|                          |              | DNS2:            |
|                          |              | 180.76.76.76     |
| $\left( \right)$         |              | Save             |
|                          |              |                  |

| T∙y∎rick™                                                                                                    | Search for Q         |                                                                                                    |    |
|----------------------------------------------------------------------------------------------------|----------------------|----------------------------------------------------------------------------------------------------|----|
| <ul> <li>Home</li> <li>Work Mode</li> <li>Usb Function</li> <li>Update</li> <li>Password</li> <li>Network</li> <li>Help</li> </ul> | toybrick<br>taybrick | IP Address:<br>0.00.0/24          Gat       New settings will take effect after reboot .         Would you like to reboot this compute stick       2 Yes         DN       8.8.8.8         DNS2:       180.76.76.76         Update       Network information successfully | 3. |

11. Help: RK1808 AI compute stick help information for web configuration.

|   | ← | - → C ③ 不安全   192.168.180.8/help/ |                                   |  |  |
|---|---|-----------------------------------|-----------------------------------|--|--|
|   | Т | ●੫■⊓⊂⊌™                           | Search for Q                      |  |  |
|   | 0 | Home                              | help                              |  |  |
|   |   | Work Mode                         |                                   |  |  |
|   |   | Usb Function                      | Web Address: http://192.168.180.8 |  |  |
|   |   | Update                            |                                   |  |  |
|   | P | Password                          |                                   |  |  |
|   |   | Network                           |                                   |  |  |
|   |   | Help                              |                                   |  |  |
| Ċ |   |                                   |                                   |  |  |

X

### 6 Slave mode development

In slave mode, RK1808 AI compute stick is a general AI accelerator. Model and data after pre-processing are inputted into the Host side(model and data are transmitted through rknn toolkit), RK1808 AI compute stick completes inference, and sends result back to the Host side, the Host side does post-processing, display and other manipulations.

Slave mode development overall flowchart:

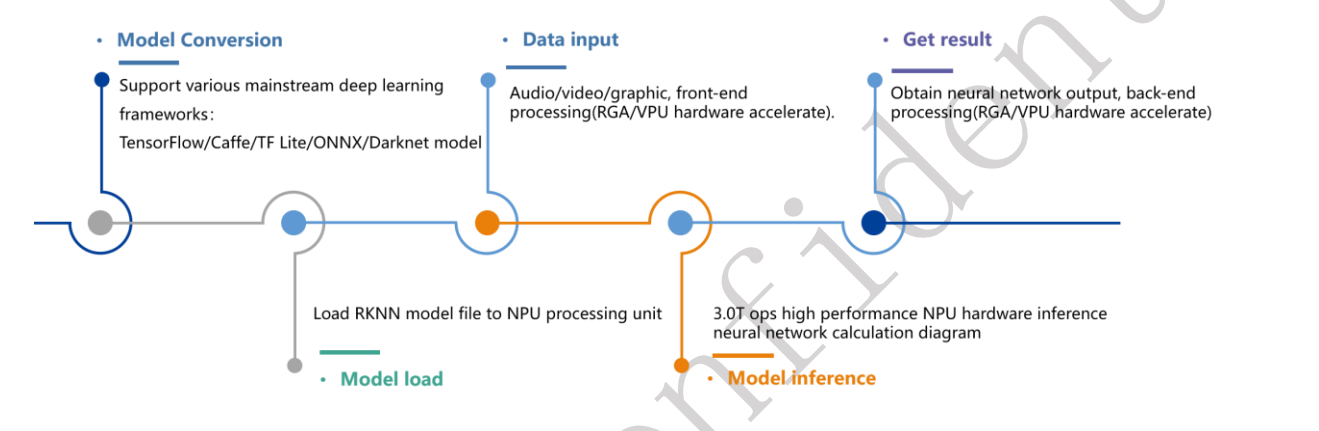

Slave mode data stream flowchart:

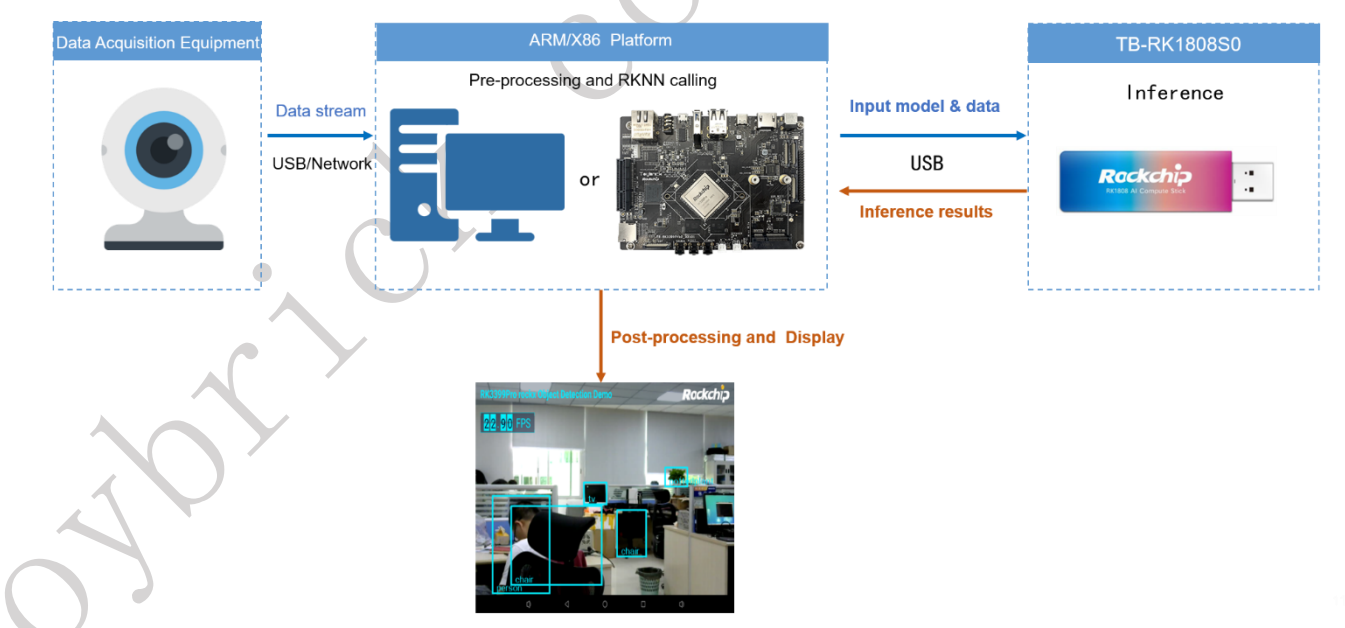

In slave mode, we will provide python and C API for host programming.

When use Python programming, you need install RKNN-Toolkit in the Host. RK1808 AI compute stick U disk directory have provided the RKNN-Toolkit installation package.
 The detail instruction about RKNN-Toolkit please refer to 《 RKNN-

Page 25 of 32

Toolkit\_User\_Guide\_EN.pdf》.

• There are library files and header files for the Host C programming under RK1808 AI compute stick U disk directory : rknn/rknn-api/. The detail instruction about C programming please refer to 《RK3399Pro\_Linux&Android\_RKNN\_API\_EN.pdf》.

#### 7 Master mode development

Under master mode, RK1808 AI computing stick is a professional AI application module. As a master device, RK1808 AI computing stick solidifies the model and algorithm. Host only needs to input data to computing stick through USB (for example image and video flow), and RK1808 AI compute stick automatically finish data's pre-processing, inference, postprocessing, then output processing result through USB to Host.

In order to make it convenient for users to transmit data through USB, RK1808 AI computing stick will visualize USB port as standard devices such as network interface card. Users only need to manipulate standard device (for example network socket programming) to accomplish input and output of data in computing stick.

RK1808 AI compute stick with fedora operation system, Users can log in the fedora system for development and debugging via ssh. Root user's and normal user's password both are "toybrick".

 Toybrick developmentplatform

 Image: state of the state of the state of

Master mode development overall flowchart:

Existing equipments

#### 7.1 AI development process introduction under host mode

RK1808 AI compute stick RKNN API calling under master mode refer to: «RK1808 RKNN SDK DEVELOPER GUIDE EN.pdf».

RK1808 AI computing stick has already offered RKNN API C/C++ needed library and header files. At the same time it has also installed RKNN API's python 3.6 lib. User can develop and deploy C/C++ or python active AI program in RK1808 AI compute stick.

#### 7.2 Development tool toybrick\_deployc

In order to facilitate customer development, debugging and deployment, we also provide a set of master mode development tools. Master mode's development tool is toybrick\_deployc, which can only run on toybrick development platform. The download address of toybrick development platform's firmware can be achieved by accessing wiki.

# 7.2.1 Development tool toybrick\_deployc command list and command illustration

1、Command list:

```
[toybrick@localhost 1808]$ toybrick_deployc -H
Usage: toybrick_deployc [OBJECT] [OPTION] <parameters>...
OBJECT = { set | install | deploy }
Options:
L) toybrick_deployc [OPTION] <parameters>
  -V,--version
  -U,--update
                              Update system
  -P,--password password
                              Change deploy password, default: toybrick
2) toybrick_deployc install [OPTION] <parameters>
  -r,--rpm packages
                              Install rpm packages
  -p,--python packages
                              Install python packages
3) toybrick deployc deploy [OPTION] <parameters>
                              Sync dirctory to target compute stick
   -s,--sync directory
                              Execute command: sudo -u <user> <directory>/boot.sh
                              Enable or disable startup
  e.g.
    toybrick_deployc_deploy -s dir -r -b on
4) toybrick_deployc set ip <IP> port <PORT> timeout <x secs>
  default:
              192.168.180.8
    port:
              18080
    timeout: 60
  e.g.
    toybrick_deployc set ip 192.168.180.8 port 18080 timeout 60
  Note:
    These values will set in /home/toybrick/.deploy.conf
```

2、Command illustration:

#### • Default object: null

- 1) toybrick\_deployc -V: check toybrick\_deploy's version number;
- 2) toybrick\_deployc -H: check command help information;
- toybrick\_deploye -U: Execute dnf update, upgrade computing stick's system software package ;
- 4) toybrick\_deployc -P: revise toybrick\_deploy's login passward, default one is "toybrick"

Notice: when executing toybrick\_deployc command, it is required to input login password,

forgetting password will cause that RK1808 AI compute stick cannot be used!

#### • Install software package

1) toybrick\_deployc install -r xxxx: inform computing stick to install specific rpm

software package, computing stick root user execute command:dnf install xxxx;

- toybrick\_deployc install -p xxxx: inform computing stick to install specific python package, computing stick toybrick user execute command: pip3 install --user xxxx
- deploy
- toybrick\_deployc deploy -s dir: synchronize dir catalog to computing stick's application working catalog
- toybrick\_deployc deploy -r: after successful synchronization, execute boot.sh under catalog;
- 3) toybrick\_deployc deploy -b: set boot.sh as startup;

#### • set environment variable

toybrick\_deployc set ip xxx.xxx.xxx port yyy timeout zzz

- 1) xxx.xxx.xxx.set RK1808 AI compute stick's IP address, the default is 192.168.180.8;
- 2) yyy:set RK1808 AI compute stick's service port, the default is:18080;
- 1) Set toybrick\_deployc's connection overtime: the default is 60s

Illustration: -1 means waiting until CTRL+C force exit or receiving RK1808 AI compute stick's reply

#### • **Prompt illustration:**

- 1) Password for deploy: prompt users input toybrick\_deploy's login password
- 2) Local host's username: prompt users input the Host system's user name
- Password for user[ username ]: prompt users input name according to system's user name
- 4) [INFO]: means command which return from service side executing detail

- 5) Command XXXXX done: means command returns successfully
- 6) Command xxxxx error: means command executes wrong

#### **7.2.2 Development process based on Toybrick platform**

- RK1808 AI compute stick is taken as network interface card device(rndis), configured as master mode through web configuration, for more information please see web configuration introduction(If it is needed to recover slave mode, please reset to slave mode).
- 2. Set toybrick\_deploy login password.
- 3. Upgrade the system software packages in RK1808 AI computing stick through host mode development tool toybrick\_deployc, to make sure the system software packages in RK1808 AI computing stick are in the latest version. Toybrick does maintenance for its own source server, and it would update system software package in a unscheduled way to increase system stability. For this step, user should make their own choice whether it is updated. When current system satisfies development requirement, it does not need to update.
- 4. RK1808 AI computing stick communicate with host machine through network socket, programming host machine service program and RK1808 AI computing stick lower machine program, through host mode development tool toybrick\_deployc install rpm and python dependant package in RK1808 AI compute stick (if it is needed),solidify model and running program in RK1808 AI compute stick, and execute inference and related processing program in RK1808 AI compute stick, host machine receives the inference and related data processing result in RK1808 AI compute stick.
- 5. Set the program solidified in RK1808 AI compute stick starting after turning on computer through host mode development tool toybrick\_deployc, and restart RK1808 AI compute stick, verify if it is configured successfully, do preparation for deployment.

## 7.2.3 Introduction of product deployment

- 1. Refer to the development process in Section 7.1.2 to solidify the model and algorithm into the RK1808 AI compute stick, and set the program start up.
- Plug RK1808 AI compute stick into the target device, such as webcam equipment, PC, drone, smart car, etc.
- 3. Running the Host service program in target device, and display processing result.
- 4. You can find the Yolov3 master mode demo in wiki.

More information about master mode development please log in the official forum:

http://t.rock-chips.com